## SEMPLICE TUTORIAL SU COME SCARICARE IL MATERIALE DIDATTICO CONDIVISO DAI DOCENTI TRAMITE LE FUNZIONI DEL REGISTRO ELETTRONICO AXIOS.

## 1 – ACCEDERE AL SITO DELLA SCUOLA E CLICCARE SULL'ICONA DEL REGISTRO ELETTRONICO GENITORI

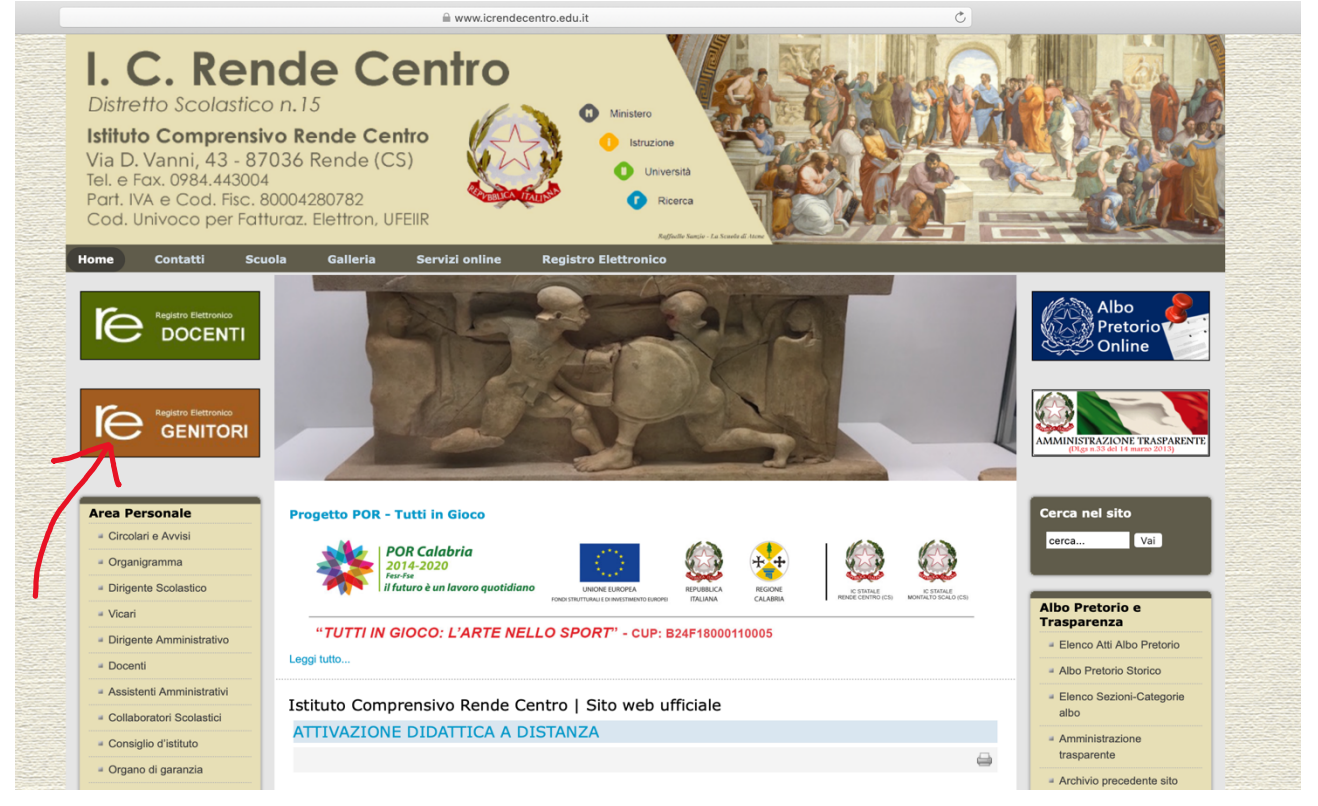

## 2 – ACCEDERE AL REGSTRO ELETTRONICO INSERENDO IL CODICE UTENTE (1) E LA PASSWORD FORNITI DALLA SCUOLA (2)

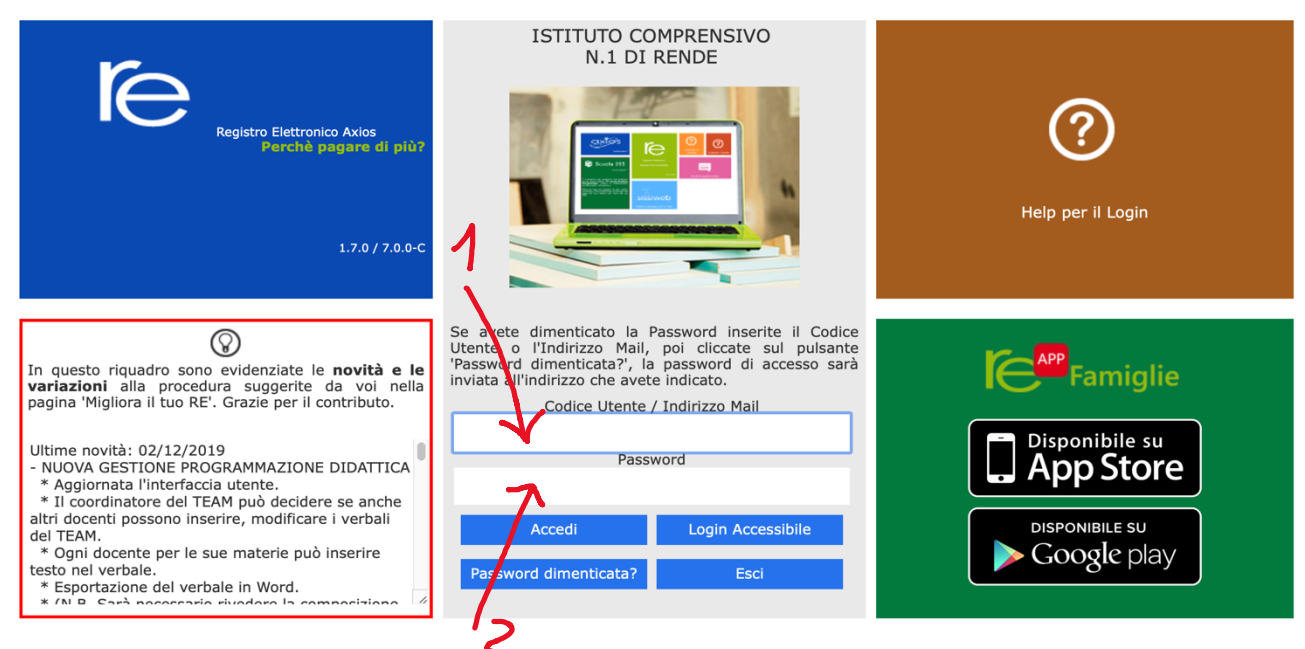

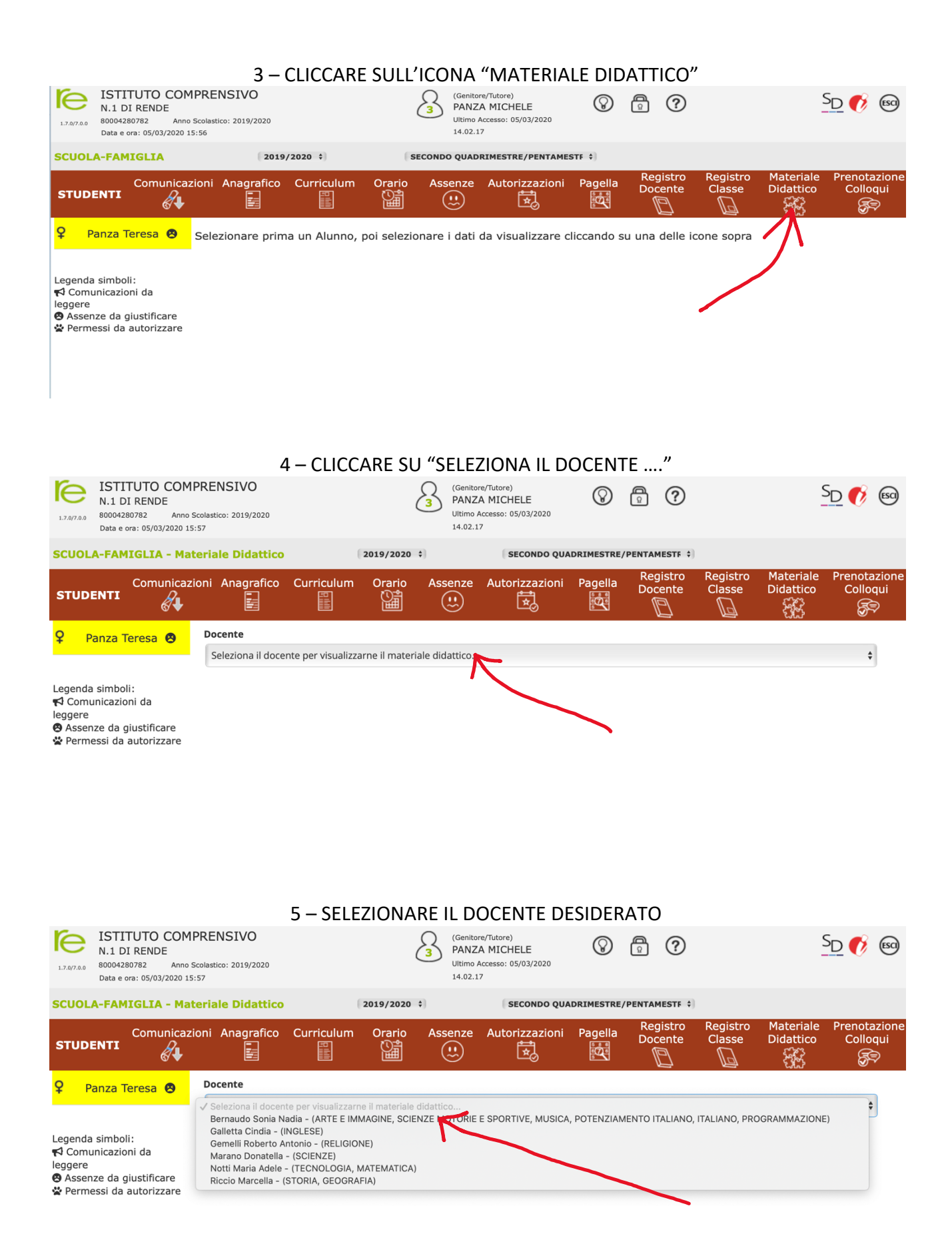

| 5 – SELEZIONARE IL MATRIALE DIDATTICO DESIDERATO E SCARICARLOX                                                 |                                                                                                    |            |                                                                              |         |                |            |                     |                    |                        |                          |
|----------------------------------------------------------------------------------------------------|----------------------------------------------------------------------------------------------------|------------|------------------------------------------------------------------------------|---------|----------------|------------|---------------------|--------------------|------------------------|--------------------------|
| ISTITUTO COMPRENSIVO<br>N.1 DI RENDE<br>80004280782 Anno Scolastico: 2019/2020<br>Data e ora: 05/03/2020 15:57 |                                                                                                    |            | (Genitore/Tutore)<br>PANZA MICHELE<br>Ultimo Accesso: 05/03/2020<br>14.02.17 |         |                | $\otimes$  | 0                   | <u>SD</u> 🚯 🗐      |                        |                          |
| SCUOLA-FAMIGLIA - Materiale Didattico                                                                          |                                                                                                    |            | 2019/2020 \$ SECONDO QU/                                                     |         |                | DRIMESTRE, | PENTAMESTE \$       |                    |                        |                          |
|                                                                                                    | oni Anagrafico                                                                                                    | Curriculum | Orario                                                                       | Assenze | Autorizzazioni | Pagella    | Registro<br>Docente | Registro<br>Classe | Materiale<br>Didattico | Prenotazione<br>Colloqui |
| 🍳 Panza Teresa 😣                                                                                               | Docente                                                                                                    |            |                                                                              |         |                |            |                     |                    |                        |                          |
|                                                                                                    | Bernaudo Sonia Nadia - (ARTE E IMMAGINE, SCIENZE MOTORIE E SPORTIVE, MUSICA, POTENZIAMENTO ITALIANO, ITALIANO, PROGRAMMAZIONE) |            |                                                                              |         |                |            |                     |                    |                        |                          |
| Legenda simboli:<br>📢 Comunicazioni da                                                                         | Il docente non ha materiale contiviso.                                                                                         |            |                                                                              |         |                |            |                     |                    |                        |                          |
| leggere<br>S Assenze da giustificare<br>S Permessi da autorizzare                                              | IL FILE APPARIRA QUI                                                                                                    |            |                                                                              |         |                |            |                     |                    |                        |                          |